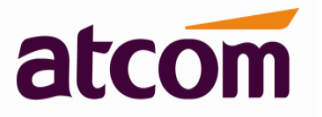

For Firmware Version: V2.0/V3.0

2013-12-11

# **Contents**

| 1. | IPPBX  | ( Access                                                                                             | 3 |
|----|--------|----------------------------------------------------------------------------------------------------|---|
|    | 1.1    | How to access IPPBX via SSH?                                                                         | 3 |
|    | 1.2    | How to access IPPBX if I forget the IP of WAN?                                                       | 4 |
|    | 1.3    | How to retrieve WEB password via SSH?                                                                | 4 |
|    | 1.4    | How to do hardware reset?                                                                            | 5 |
| 2. | Upgra  | ade                                                                                                  | 5 |
|    | 2.1    | How to upgrade IPPBX from V1.4.0/V2.0 to latest firmware V3.0?                                       | 5 |
| 3. | Call N | Nanagement                                                                                           | 7 |
|    | 3.1    | When a user is in two or three different Outbound Route groups, in what order the rules are applied? | 7 |
|    | 3.2    | How to resolve one-way audio issue?                                                                  | 8 |
|    | 3.2    | How to set IVR?                                                                                      | 9 |
|    | 3.3    | How to record your custom unavailable/busy/temp greetings for voicemail?                             | 9 |
|    | 3.4    | How to make video calls?                                                                             | 9 |
|    | 3.5    | What analog module is used for?1                                                                     | 0 |
|    | 3.6    | How to check call recordings?1                                                                       | 1 |
| 4. | How    | to do Asterisk debug when there is call issue?1                                                      | 3 |
|    | 4.1    | Why I can't call out through trunk?1                                                                 | 4 |
|    |        | 4.2.1 There is no right outbound route for the extension1                                            | 4 |
|    |        | 4.2.2 Use phone's send key wrong1                                                                    | 5 |
|    | 4.2    | Why I can't receive incoming call from trunk?1                                                       | 6 |
|    |        | 4.2.1 Does DID number set right in inbound route?1                                                   | 6 |
| 5. | How    | to secure your IPPBX?1                                                                               | 6 |
|    | 5.1    | Put IPPBX behind your firewall1                                                                      | 6 |
|    | :      | 5.1.1 Open SIP port & RTP port only to the outside world1                                            | 6 |

# atcom

# IPPBX FAQ

|    |      | 5.1.2  | Change SIP port                                                           | 17 |
|----|------|--------|---------------------------------------------------------------------------|----|
|    | 5.2  | Set st | trong password for Extension                                              |    |
|    | 5.3  | Set IP | P Restriction                                                             |    |
|    | 5.4  | Set pa | assword for Trunk                                                         |    |
|    | 5.5  | Enabl  | le Firewall on IPPBX                                                      |    |
| 6. | Othe | ers    |                                                                           |    |
|    | 6.1  | Why I  | IP phone do not register unless a cold reset after a reboot of the IPPBX? |    |
|    | 6.2  | How t  | to remove the echo on analog trunk?                                       | 20 |
|    | 6.3  | How t  | to capture CID information?                                               | 20 |

# 1. IPPBX Access

# 1.1 How to access IPPBX via SSH?

The SSH function is disabled by default, please enabled it through WEB GUI first.

1) Enter xx.xx.xx/cgi-bin/apbxgui.cgi?ssho in WEB Browser to enable it

xx.xx.xx/cgi-bin/apbxgui.cgi?sshf will disable it.

| 🥹 Nozilla Firefox                                                                           |               |
|---------------------------------------------------------------------------------------------|---------------|
| <u>F</u> ile <u>E</u> dit <u>V</u> iew History <u>B</u> ookmarks <u>T</u> ools <u>H</u> elp |               |
| http://192.168.1.1…/apbxgui.cgi?ssho +                                                      |               |
| ( 192.168.1.159) (gi-bin/apbxgui.cgi?ssho                                                   | 🔎 🔀 🖛 🐱 🖛 🖊 🕶 |
| enable ssh success! IP of IPPBX                                                             |               |

It needs to be re-enabled once PBX reboot.

2) Login IPPBX via SSH with username/password: root/atcombox

| 🔀 PuTTY Configuration 🛛 🗙                                                                                                    |                                                                                                    |  |  |  |  |  |  |
|----------------------------------------------------------------------------------------------------|----------------------------------------------------------------------------------------------------|--|--|--|--|--|--|
| Category:                                                                                                    |                                                                                                    |  |  |  |  |  |  |
| <ul> <li>Session</li> <li>Logging</li> <li>Terminal</li> <li>Keyboard</li> <li>Bell</li> <li>Features</li> <li>Window</li> <li>Appearance</li> <li>Behaviour</li> <li>Translation</li> </ul> | Basic options for your PuTTY session         Specify the destination you want to connect to         Host Name (or IP address)       Port         192.168.1.159       22         Connection type:       Serial         Load, save or delete a stored session       Saved Sessions |  |  |  |  |  |  |
| Selection<br>Colours<br>Data<br>Proxy<br>Telnet<br>Rlogin<br>€ SSH                                                                                                    | 192.168.1.171       ▲       Load         COM1       ▲       Save         COM3       Com4       □         COM7       □       □         COM8       ✓       □                                                                                                    |  |  |  |  |  |  |
| Serial                                                                                                    | Close <u>w</u> indow on exit:<br>Always Never Only on clean exit                                                                                                    |  |  |  |  |  |  |
| About                                                                                                    | <u>Open</u> <u>C</u> ancel                                                                                                    |  |  |  |  |  |  |

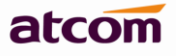

# P32.168.1.159 - PuTTY login as: root root@192.168.1.159's password: BusyBox v1.16.2 (2013-03-06 11:34:23 CST) hush - the humble shell Enter 'help' for a list of built-in commands. root@apbx:~>

# 1.2 How to access IPPBX if I forget the IP of WAN?

1) If your IPPBX model is IP02/IP08/IP2G4A/IP4G, you can try to login IPPBX via LAN, then check the IP of WAN.

The default IP of LAN is 192.168.10.1/255.255.255.0, and WAN is 192.168.1.100/255.255.255.0.

2) You can login IPPBX via WAN with its failover IP

The failover IP of WAN is **172.31.0.254/255.255.0.0**, please set the IP of your PC to 172.31.xx.xx/255.255.0.0, then connect IPPBX via WAN.

# 1.3 How to retrieve WEB password via SSH?

- 1) Login PBX via SSH
- 2) Check the database, the password for WEB login is stored in database of IPPBX, several database operation statements will be used.
   root@apbx:~> cd /persistent/var/lib/ ; go to the directory of database ; enter the database ; enter the database

| SQLite version 3.6.21                      |                                                   |
|--------------------------------------------|---------------------------------------------------|
| Enter ".help" for instructions             |                                                   |
| Enter SQL statements terminated with a ";" |                                                   |
| sqlite> .tables                            | ;show all the tables defined in database          |
| sqlite> select * from admin;               | ;check the content of table admin, ";" is needed. |
| sqlite> .quit                              | ;quit the database                                |
|                                            |                                                   |

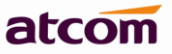

| root@apbx:~> cd /per                       | root@apbx:~> cd /persistent/var/lib/ |              |              |  |  |  |
|--------------------------------------------|--------------------------------------|--------------|--------------|--|--|--|
| root@apbx:/persister                       | nt/var/lib> sqlite3 a                | apbx.db      |              |  |  |  |
| SQLite version 3.6.2                       | 1                                    |              |              |  |  |  |
| Enter ".help" for in                       | nstructions                          |              |              |  |  |  |
| Enter SQL statements                       | s terminated with a '                | ';"          |              |  |  |  |
| sqlite> .tables                            |                                      |              |              |  |  |  |
| admin                                      | exstorage                            | moh          | sipsettings  |  |  |  |
| analogtrunk                                | extensions                           | mplog        | slog         |  |  |  |
| apbxman                                    | feature                              | netoptions   | speeddials   |  |  |  |
| autobackup                                 | firewallsettings                     | options      | storagequota |  |  |  |
| autoprov                                   | firmware                             | outbounds    | trunks       |  |  |  |
| autoprovcfg                                | fwauto                               | phonebook    | version      |  |  |  |
| bakres                                     | fwcommon                             | phonebookcfg | vlansettings |  |  |  |
| blacklist                                  | fwsip                                | playrule     | vmsettings   |  |  |  |
| callback                                   | iaxsettings                          | portmappings | voiptrunk    |  |  |  |
| conferences                                | inbounds                             | product      | vpn          |  |  |  |
| context                                    | intercom                             | prompts      | wansettings  |  |  |  |
| datetime                                   | ivr                                  | queues       | whitelist    |  |  |  |
| ddnssettings                               | kernellog                            | ringgroups   |              |  |  |  |
| dhcpserversettings                         | language                             | ringtone     |              |  |  |  |
| disa lansettings serviceprovider           |                                      |              |              |  |  |  |
| sqlite> select * from admin;               |                                      |              |              |  |  |  |
| admin atcom -1 0    Password for WEB login |                                      |              |              |  |  |  |
| sqlite> .quit                              |                                      |              |              |  |  |  |
|                                            |                                      |              |              |  |  |  |

**Tips**: if you enter some special mode unintentional in the database, and can't quit with command **.quit**, please use Ctrl + D.

# 1.4 How to do hardware reset?

If your IPPBX comes with firmware V1.4.0 or higher version, then it supports hardware reset.

There is a little bottom besides power slot in IPPBX, long press it until the SYS LED light, then let it go. The box will be reseted to factory default settings.

# 2. Upgrade

# 2.1 How to upgrade IPPBX from V1.4.0/V2.0 to latest firmware V3.0?

Please use Firefox and choose TFTP way.

1) Download Kernel and Application for IPPBX

Kernel for IP01: ulmage\_IP01.crc

http://www.atcom.cn/cn/download/pbx/ip01/uImage IP01.crc

Kernel for IP02/IP04/IP08: ulmage.crc

http://www.atcom.cn/cn/download/pbx/ip02/uImage.crc

Kernel for IP2G4A/IP4G:ulmage\_IP2G4A.crc

http://www.atcom.cn/cn/download/pbx/ip2g4a/uImage IP2G4A.crc

IP01/IP02 and IP04/IP08/IP2G4A/IP4G use different applications:

IP01/IP02: http://www.atcom.cn/cn/download/pbx/ip01/IP01-V3.0.crc

IP04/IP08/IP2G4A/IP4G: http://www.atcom.cn/cn/download/pbx/ip04/IP04-V3.0.crc

2) Set TFTP server: Choose firmware uploading directory as tftp server base directory.

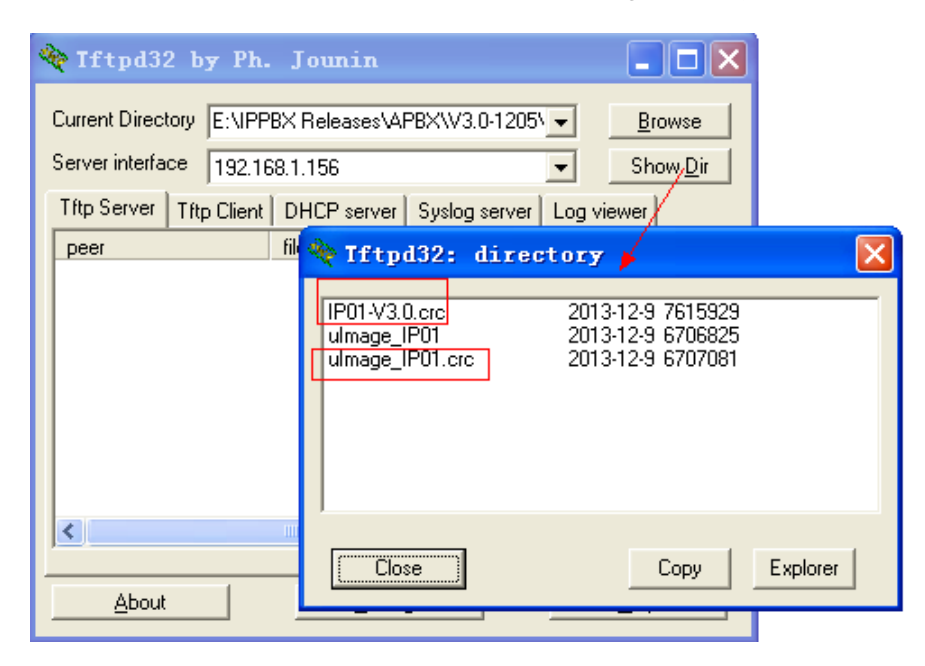

## 3) Upgrade Kernel without Reset Config chose

| atcom              | System Status                                                                                     | PBX Settings Network Setting |         | System Settings | Reports       | <b>S</b><br>Logout |  |  |  |
|--------------------|---------------------------------------------------------------------------------------------------|------------------------------|---------|-----------------|---------------|--------------------|--|--|--|
| Change Password    | Firmware Upgrade                                                                                  |                              |         |                 |               |                    |  |  |  |
|                    | Note: If you select the http mode when upgrading kernel, the config will be erased automatically! |                              |         |                 |               |                    |  |  |  |
| Auto Provisioning  | Image Type :                                                                                      | O Application 💿              | Kernel  |                 |               |                    |  |  |  |
| Date && Time       | Upgrade Method :                                                                                  | O HTTP 💿                     | TFTP Re | eset Config :   | ]             |                    |  |  |  |
| External Storage   | Server :                                                                                          | 192.168.1.156                | Fil     | e: u            | mage_IP01.crc |                    |  |  |  |
|                    | Upgrade                                                                                           |                              |         |                 |               |                    |  |  |  |
| > Firmware Upgrade |                                                                                                   |                              |         |                 |               |                    |  |  |  |

#### 4) Upgrade Application without Reset Config chose

| atcom              | System Status                  | <b>2+</b><br>PBX Settings | ()<br>Network Settings  | System Settings          | Reports      | <b>X</b><br>Logout |
|--------------------|--------------------------------|---------------------------|-------------------------|--------------------------|--------------|--------------------|
| Change Password    | Firmware Upgrade               |                           |                         |                          |              |                    |
|                    | Note: If you select the http r | node when upgrading       | kernel, the config will | be erased automatically! |              |                    |
| Auto Provisioning  | Image Type :                   | ● Application ○           | Kernel                  |                          |              |                    |
| Date && Time       | Upgrade Method :               | Онттр 💿                   | TFTP                    | Reset Config :           |              |                    |
| External Storage   | Server :                       | 192.168.1.156             |                         | File :                   | P01-V3.0.crc |                    |
|                    | Lingrada                       |                           |                         |                          |              |                    |
| > Firmware Upgrade | opgrade                        |                           |                         |                          |              |                    |

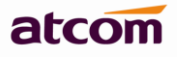

## 5) Check firmware version.

| atcom            | System Status         | PBX Settings  | s Network   | )<br>Settings Syste   | to the settings | Reports               | <b>X</b><br>Logout |
|------------------|-----------------------|---------------|-------------|-----------------------|-----------------|-----------------------|--------------------|
| > General        | General               |               |             |                       |                 |                       |                    |
| Trunk Status     | Product Model :       | IP01          |             | Application Version : | V3.0            |                       |                    |
|                  | Kernel Version :      | V3.0          |             | System Up Time :      | 0 days 0 ho     | urs 0 minutes 24 seco | nds                |
| Extension Status | System Current Time : | Tue Dec 10 19 | :12:06 2013 |                       |                 |                       |                    |
|                  | Network               |               |             | WAN P                 | rimary DNS :    | 8.8.8.8               |                    |
|                  | WAN Connection Type : | STATIC        |             | WAN S                 | econdary DNS :  | 8.8.4.4               |                    |
|                  | WAN Mac Address :     | 80:82:87:00:D | 9:CB        | WAN G                 | ateway :        | 192.168.1.254         |                    |
|                  | WAN IP Address :      | 192.168.1.159 |             |                       |                 |                       |                    |
|                  | WAN Subnet Mask :     | 255.255.255.0 | ,           |                       |                 |                       |                    |
|                  | Peripheral            |               |             |                       |                 |                       |                    |
|                  | Port 1 :              | unplugged     |             |                       |                 |                       |                    |

NOTE: New firmware has problem in compatible with old firmware at the outbound route part, please delete outbound routes and recreate them.

# 3. Call Management

# 3.1 When a user is in two or three different Outbound Route groups, in what order the rules are applied?

There shouldn't be order since all the outbound routes shouldn't be conflict. Pattern in outbound route is like number filter, when you make a call, there should be one exact outbound route matches what you dial.

For example:

Outbound route 1: Pattern: **00.** Outbound route 2: Pattern: **0Z.** \* Z means any digit in 1-9, . (dot) means any digits or characters (\*,#)

When you dial 001234567, then PBX will forward the call via trunk selected in outbound 1, and that in outbound 2 if 011234567 is dialed. So you need to distinguish the outbound routes manually in order that PBX can distinguish them.

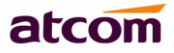

If you set pattern to **0X.** in outbound 2 (X means any digit in 0-9), when 001234567 is dialed, the call should be forwarded out also through trunks in outbound route 1, since 00. matches the dialed number precisely, if there are two outbound routes with more ambiguous patterns, PBX may choose one randomly.

# 3.2 How to resolve one-way audio issue?

If your IPPBX is behind router, there is always one-way audio issue.

1) Please port forward below ports on your router first:

SIP: 5060 (UDP), if you use others port/transports for SIP, port forward that port.

RTP:10000~20000 (UDP)

- 2) Then choose either below NAT solution.
- a. Set STUN, just setting STUN server / port is OK.

There are many public STUN servers on Internet: http://www.voip-info.org/wiki/view/STUN

| NAT                            |                  |                      |       |  |  |
|--------------------------------|------------------|----------------------|-------|--|--|
| Enable STUN : 🗹                |                  |                      |       |  |  |
| STUN Server :                  | stun.sipgate.net | STUN Port :          | 10000 |  |  |
| External IP Address :          |                  | External Host :      |       |  |  |
| External Refresh Interval :    |                  | NAT Mode :           | ×     |  |  |
| Local Network Identification : |                  | Allow RTP Reinvite : | no V  |  |  |

# b. Set NAT

| NAT                            |                           |                      |                     |  |  |  |
|--------------------------------|---------------------------|----------------------|---------------------|--|--|--|
| Enable STUN : 🗖                |                           |                      |                     |  |  |  |
| STUN Server :                  |                           | STUN Port :          |                     |  |  |  |
| External IP Address :          |                           | External Host :      | atcomtest.f3322.org |  |  |  |
| External Refresh Interval :    | 10                        | NAT Mode :           | yes 🗸               |  |  |  |
| Local Network Identification : | 192.168.1.0/255.225.255.0 | Allow RTP Reinvite : | nonat 🗸             |  |  |  |

#### **External IP address**

If you have fixed public IP for your router, fill it in here.

#### **External Host**

Otherwise, you need to apply for a DDNS, and fill it in here.

#### **External Refresh Interval**

How often to refresh External Host if used.

#### NAT Mode

Yes

#### Local Network identification

Your local network, format: sub-network/netmask.

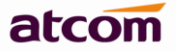

# Allow RTP Reinvite

nonat.

# 3.2 How to set IVR?

#### 1) Record Custom Prompts

2) Set IVR like below

| Extensions      | IVR :                                                                                                    |
|-----------------|----------------------------------------------------------------------------------------------------|
| Trunks          | Add IVR                                                                                                    |
| Inbound Routes  | tion                                                                                                    |
| Outhound Routes | IVR Name : 6680 IVR Number : 6680                                                                                          |
|                 | Key Timeout : 3 Repeat Count : 3 V times                                                                                   |
| Feature Codes   | Prompt: hello-world <u>Custom Prompt</u> 1. Record a greeting, ask caller to dial some digits.                             |
| > IVR           | Allow Dipling of Other Extensions 2. choose it here, PBX will play it for Repeat Count times, and wait Key Timeout seconds |
| Hunt/Ring Group | Anow Draning of Other Extensions each time                                                                                 |
| Conference      | Press 0 to trigger : Extension v 6000 v                                                                                    |
|                 | Press 1 to trigger : Extension V 6001 V                                                                                    |
| Callback        |                                                                                                    |
| Paging/Intercom | Press 2 to trigger :                                                                                                    |

# 3.3 How to record your custom unavailable/busy/temp greetings for voicemail?

Please dial into your mailbox and operate according to the IVR prompts, the call flow should be:

Dial \*2(default setting) ->0 Mailbox options ->1 Record your unavailable message

- ->2 Record your busy message
- ->3 Record your name
- ->4 Manage your temporary recording

# 3.4 How to make video calls?

1) Make sure the Video Support on PBX Settings -> SIP Settings is set to yes

| atcom           | System Status                 | PBX Settings  | (S)<br>Network Se | ttings System Settir | gs Reports | <b>E</b> Logout |
|-----------------|-------------------------------|---------------|-------------------|----------------------|------------|-----------------|
| Extensions      | General                       |               |                   |                      |            |                 |
| Trunks          | UDP Port :                    | 5066          |                   | Enable TCP TCP Port  | 5066       |                 |
| Inbound Routes  | Registration/Subscription Tin | ne Max : 3600 |                   | RTP Port Min :       | 10000      |                 |
| Outbound Routes | RTP Port Max :                | 20000         |                   | DTMF Mode :          | rfc2833 🗸  |                 |
| Feature Codes   | Registration/Subscription Tin | ne Min : 60   |                   | Video Support :      | yes 🗸      |                 |

2) Select video code for the extension

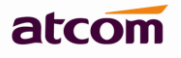

| Advance Configuration |                  |                 | <b></b>   |
|-----------------------|------------------|-----------------|-----------|
| SIP Settings          |                  |                 |           |
| NAT : 🗆               | Can Reinvite : 🗖 | DTMF Mode :     | rfc2833 🗸 |
| Preferred Codec :     |                  | ·               |           |
| First : a-law         | Second : u-law 🗸 | Third : H263p 🗸 |           |
| Fourth : H263 🗸       | Fifth : None     | Sixth : None    |           |
|                       | •                |                 |           |

3) Select the same video code on the IP phone

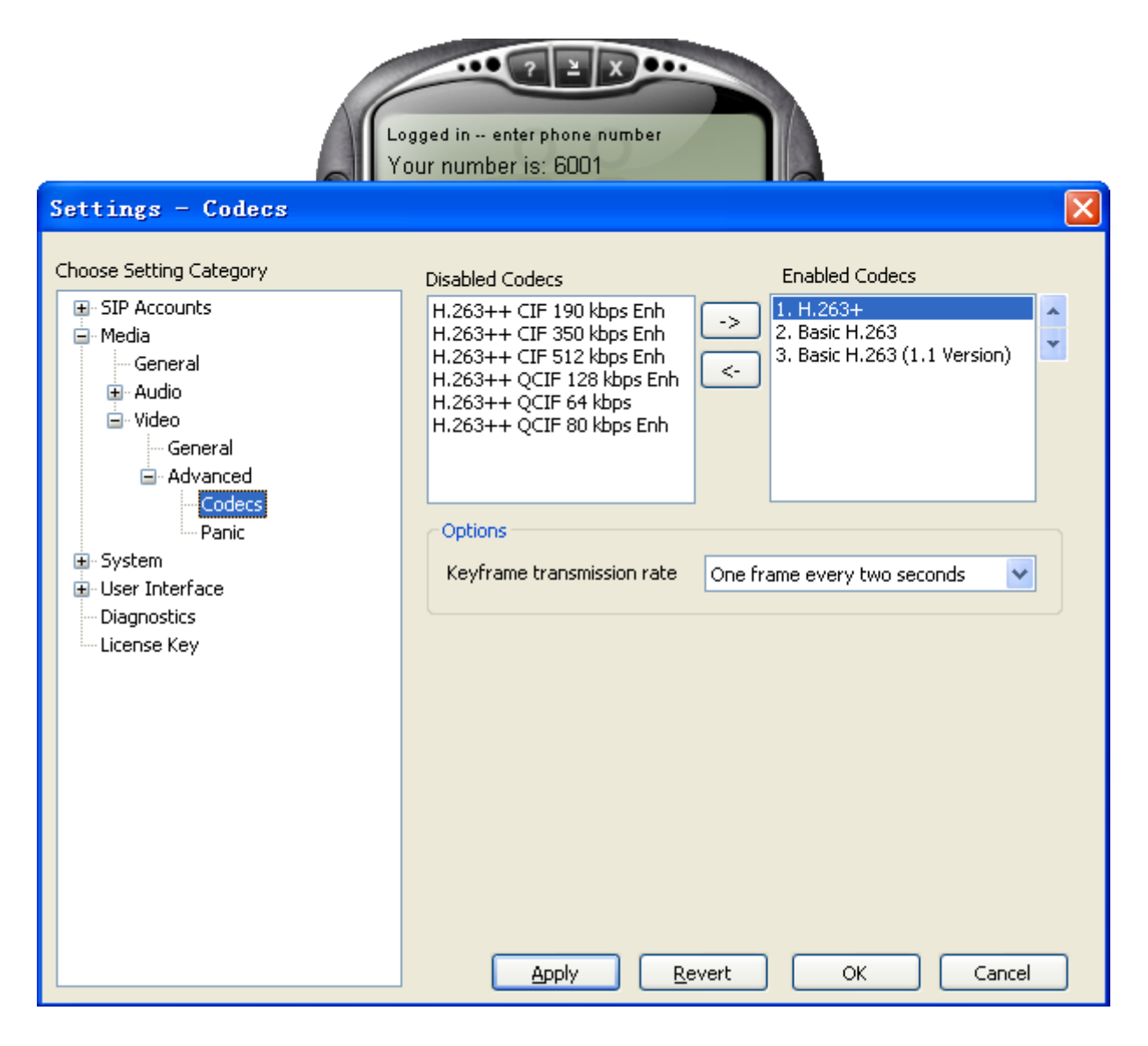

# **3.5** What analog module is used for?

There are 3 kinds of modules:

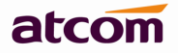

FXO: is used to connect PSTNFXS: is used to connect Analog phoneGSM: is used to connect GSM network, a special kind of FXO, can be used in IP2G4A/IP4G

LED for corresponding Ports: If FXO module is detected: light red If FXS module is detected: light yellow If GSM module is detected: light red

Make sure the modules are installed and detected before you use them, detailed WEB configuration can be found in user manual of each product.

# 3.6 How to check call recordings?

- 1. There are two ways to record calls.
- 1) One touch record

You need to enable Call Recording in PBX Settings -> Feature Codes first and then dial Call Recording code to begin recording after a beep sound while in a call, and dial the same code again to stop recording.

| alcom           | System Status        | PBX Settings | ()<br>Network Settings | System Settings        | Reports | S<br>Logout |
|-----------------|----------------------|--------------|------------------------|------------------------|---------|-------------|
| Extensions      | General              |              |                        |                        |         |             |
| Trunks          | Call Recording       |              |                        | Checking Voicemail *2  |         |             |
| Inbound Routes  | Attended Transfer *3 |              |                        | Blind Transfer *03     |         |             |
| Outbound Routes |                      |              |                        |                        |         |             |
| > Feature Codes | Group Call Pickup    |              |                        | Direct Call Pickup *04 |         |             |
| IVR             | Intercom *5          |              |                        |                        |         |             |

# 2) Automatic Call Record

Enable call recording in PBX Settings -> Extensions for an extension, all the calls made by this extension will be recorded automatically.

| Other Options             |            |                  |            |             |                     |
|---------------------------|------------|------------------|------------|-------------|---------------------|
| Pickup Group : 0          | ~ <b>0</b> | 🗆 Call Waiting 🜗 | Ring Out : | 30          | 🗹 Use Web Interface |
| Storage Quota Privilege : | Basic 🗸 🗸  |                  | D 🔒        | 🗹 Call Reco | ording 🕕            |
| dvance Configuration      |            |                  |            |             | -                   |
|                           |            |                  |            |             |                     |

Enable call recording in PBX settings -> Trunks for a trunk, all incoming & outgoing calls through this trunk will be recorded automatically.

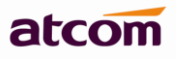

| iiotia          | System Status               | <b>R</b> +<br>PBX Settings | Network Settings   | Svstem Settinas     | Reports    | <b>X</b><br>Logout |
|-----------------|-----------------------------|----------------------------|--------------------|---------------------|------------|--------------------|
|                 | Edit Analog Trunk : 4       |                            |                    |                     | E          | 3                  |
| Extensions      |                             |                            |                    |                     |            |                    |
| > Trunks        | General                     |                            |                    |                     |            |                    |
| Inbound Routes  |                             |                            |                    |                     |            | ration             |
| Outbound Routes | Trunk Name : FXO            | 4                          | Volume Setting :   | 60%                 | ¥ <b>U</b> | Jit                |
| Feature Codes   | Busy Detection              |                            |                    |                     |            |                    |
| IVR             |                             |                            |                    |                     |            |                    |
| Hunt/Ring Group | Busy Detection : 🤑          | Yes                        | Busy Counts :      | 4                   | ~          | tion               |
| Conference      | Hangup on Polarity Switch : | No                         | ✓ Answer on Pola   | rity Switch : 🌒 🛛 🔊 | ~          |                    |
| Callback        | Frequency Detection : 🌗     |                            | ✓ Busy Frequency   | :                   |            |                    |
| Paging/Intercom |                             |                            |                    |                     |            |                    |
| Time Intervals  | Busy Pattern :              |                            |                    |                     |            |                    |
| Queue           | Advance Options             |                            |                    |                     |            | 2                  |
| DISA            |                             |                            |                    |                     |            |                    |
| Blacklist       | Caller ID Start : rir       | ng 🗸 🗸 🚺                   | Caller ID Signalin | g: bell             | ✓ ●        |                    |
| Options         | 🗆 Call Recording 🕕          |                            |                    |                     |            |                    |

- 2. There are two ways to check call recordings.
- 1) Extension user can login its personal web portal to check his call recordings

| alcom               |                        |                     |          |                              |  |  |
|---------------------|------------------------|---------------------|----------|------------------------------|--|--|
| Voice Mail          | Call Recordings Logout |                     |          |                              |  |  |
|                     | Caller ID              | Time                | Duration | Operation                    |  |  |
| Call Recordings     | 1 6010                 | 2013-12-11 14:03:39 | 16       | Download Play Delete         |  |  |
| ¥                   | 2 6101                 | 2013-12-11 14:00:57 | 13       | Download Play Delete         |  |  |
| Call Detail Records | <                      | ]>                  |          |                              |  |  |
|                     | 10 💌 🚺 🖣 Page          | 1 of 1 🕨 🕅 💭        |          | Displaying 1 to 2 of 2 items |  |  |
| Personal Settings   |                        |                     |          |                              |  |  |

 record user can login IPPBX with username/password: record/the\_password\_of\_admin to check all recordings.

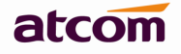

| ATCOM PBX Login |
|-----------------|
| 1 record        |
| <b>≙</b> •••••  |
| 🖈 Language 🗸 🗸  |
| Login           |
|                 |

# 4. How to do Asterisk debug when there is call issue?

- 1) Login IPPBX via SSH as Chapter 1.1 do
- 2) Go to Asterisk CLI by running command: **asterisk –r** on Linux interface.

| 🛃 192. 168. 1. 159 – PuTTY                                                                                                    | × |
|----------------------------------------------------------------------------------------------------|---|
| login as: root<br>root@192.168.1.159's password:                                                                                                    | ~ |
| BusyBox v1.16.2 (2013-03-06 11:34:23 CST) hush - the humble shell<br>Enter 'help' for a list of built-in commands.                                                                                                    |   |
| root@apbx:~> <mark>asterisk -r</mark><br>Asterisk SVNr3104, Copyright (C) 1999 - 2011 Digium, Inc. and others.<br>Created by Mark Spencer <markster@digium.com><br/>Asterisk comes with ABSOLUTELY NO WARRANTY; type 'core show warranty' for detail</markster@digium.com> |   |
| s.<br>This is free software, with components licensed under the GNU General Public<br>License version 2 and other licenses; you are welcome to redistribute it under<br>certain conditions. Type 'core show license' for details.<br>====================================  |   |
| <pre>== Parsing '/persistent/apbx/etc/asterisk/extconfig.conf': Parsing /persistent /apbx/etc/asterisk/extconfig.conf     == Found Connected to Asterisk SVNr3104 currently running on APBX (pid = 445) Verbosity is at least 3</pre>                                      |   |
| Core debug is at least 10<br>APBX*CLI> <mark>-</mark>                                                                                                    | ~ |

3) Make a call, all call processing information will be printed in the screen

4) Exit Asterisk CLI
APBX\*CLI> exit
Executing last minute cleanups
Asterisk ending (0).
root@apbx:~>

# 4.1 Why I can't call out through trunk?

# 4.2.1 There is no right outbound route for the extension

I want to dial 83018618 with extension 6000, but PBX prompts extension can't be found:

[2013-09-12 11:09:44] NOTICE[506]: chan\_sip.c:22191 handle\_request\_invite: Call from '6000' (192.168.1.198:50 60) to extension '83018618' rejected because extension not found in context 'DIALPLAN\_6000'.

Solution:

1) Please check your outbound route, make sure the number you dialed can match the Dial Pattern which acts as a filter. In patterns, some characters have special meanings.

X means Any Digits from 0-9

**Z** means Any Digits from 1-9

**N** means Any Digits from 2-9

**[1234-9]** means Any Digits in the brackets (in this example, 1, 2, 3, 4, 5, 6, 7, 8, 9)

. Wildcard, matches anything remaining (digits and/or \*#)

! will match none remaining digits, and causes the matching process to complete as soon as it can be determined that no other matches are possible.

2) Make sure the extension you use in selected into Selected Extension

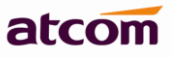

| it Outbound Route : <mark>pstr</mark> | 1        |              |                   |
|---------------------------------------|----------|--------------|-------------------|
|                                       |          |              |                   |
| General                               |          |              |                   |
| Outbound Route Name :                 |          | pstn         |                   |
| This place will be replaced.          |          |              |                   |
| Dial Pattern :                        | 8XXXXXXX | Strip        | digits from front |
| Prepend these digits :                | before   | e dialing    |                   |
| Password :                            |          |              |                   |
| Outbound Extension Selection          | on       |              |                   |
| Available Extension                   |          | Select       | ed Extension      |
|                                       | >>       | 6000         |                   |
|                                       | ←<br>→   | 6002<br>6003 |                   |
|                                       | ~        | 6004<br>6005 |                   |
| Outbound Trunk Selection              |          |              |                   |
| Available Trunks                      |          | Select       | ed Trunks         |
| old<br>u520                           | >>       | FX02         |                   |
| Elastix                               | →        | _            |                   |
|                                       |          |              |                   |
|                                       | Save     | A Cancel     |                   |

# 4.2.2 Use phone's send key wrong

I want to dial 1234567#, but IPPBX dials 1234567 only.

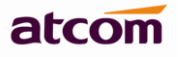

|   | · Executing [1234567@DIALPLAN_6000:1] Macro("SIP/6000-00000000", "trunkdial-failover-0.1,1,1234567,TRUNK-FX02,") in new st |
|---|----------------------------------------------------------------------------------------------------|
| k | -                                                                                                    |
|   | · Executing [s@macro-trunkdial-failover-0.1:1] Wait("SIP/6000-00000000", "1") in new stack                                 |
|   | · Executing [s@macro-trunkdial-failover-0.1:2] GotoIf("SIP/6000-00000000", "0?3:4") in new stack                           |
|   | · Goto (macro-trunkdial-failover-0.1,s,4)                                                                                  |
|   | · Executing [s@macro-trunkdial-failover-0.1:4] Set("SIP/6000-00000000", "TCOUNT=3") in new stack                           |
|   | · Executing [s@macro-trunkdial-failover-0.1:5] Set("SIP/6000-00000000", "OldCallerID=6000") in new stack                   |
|   | · Executing [s@macro-trunkdial-failover-0.1:6] Set("SIP/6000-00000000", "RINGTIME=30") in new stack                        |
|   | · Executing [s@macro-trunkdial-failover-0.1:7] Set("SIP/6000-00000000", "CDR(userfield)=outbound") in new stack            |
|   | · Executing [s@macro-trunkdial-failover-0.1:8] GotoIf("SIP/6000-00000000", "0?hangup") in new stack                        |
|   | · Executing [s@macro-trunkdial-failover-0.1:9] GotoIf("SIP/6000-00000000", "0?setdod") in new stack                        |
|   | · Executing [s@macro-trunkdial-failover-0.1:10] Set("SIP/6000-00000000", "CALLERID(name)=Tina") in new stack               |
|   | · Executing [s@macro-trunkdial-failover-0.1:11] Set("SIP/6000-00000000", "CALLERID(num)=334455") in new stack              |
|   | · Executing [s@macro-trunkdial-failover-0.1:12] Set("SIP/6000-00000000", "_SIPSRTP=") in new stack                         |
|   | · Executing [s@macro-trunkdial-failover-0.1:13] SetMusicOnHold("SIP/6000-00000000", "default") in new stack                |
|   | · Executing [s@macro-trunkdial-failover-0.1:14] Dial("SIP/6000-00000000", "DAHDI/2/1234567,30,tTXxWwkKg") in new stack     |
|   | · Called DAHDI/2/1234567                                                                                                   |
|   | · DAHDI/2-1 answered SIP/6000-00000000                                                                                     |
|   | Hanging up on 'DAHDI/2-1'                                                                                                  |
|   | · Hungup 'DAHDI/2-1'                                                                                                    |
|   | spawn extension (macro-trunkdial-failover-0.1, s, 14) exited non-zero on 'SIP/6000-00000000' in macro 'trunkdial-failover- |
|   |                                                                                                    |

#### Solution:

For some phones, # acts as a send key, a sign implying entering is finished and the call should be sent immediately. It will not be regarded as a part of the number. You need to cancel this function of # on your phones.

# 4.2 Why I can't receive incoming call from trunk?

# 4.2.1 Does DID number set right in inbound route?

For Analog Trunk, the DID number must be blank.

For SIP trunk, leaving DID number blank means set DID to as same as the account name set in selected SIP trunk. so if the number others dial to reach your account is different from the register account, please set the DID number to the one others dial to reach you.

| elicon           | System Status           | PBX Settings | Network Settings | System Settings | Reports  | <b>S</b><br>Logout |
|------------------|-------------------------|--------------|------------------|-----------------|----------|--------------------|
| Evtoncione       | Add Inbound Route       |              |                  |                 |          |                    |
| Trunks           | General                 |              |                  |                 |          |                    |
| > Inbound Routes | Inbound Route Name :    | Elastix      | Caller ID        | :               |          | e                  |
| Outbound Routes  | DID Number :            | 456          | Extensio         | n :             |          |                    |
| Feature Codes    | Inbound Trunk Selection |              |                  |                 |          |                    |
| IVR              | Available Trunks        |              | Select           | ed Trunks       |          |                    |
| Hunt/Ring Group  | FX02                    |              | 123              |                 |          |                    |
| Conference       | FXO3<br>FXO4            | -            | >><br>           |                 |          |                    |
| Callback         |                         |              | ←<br><<          |                 | <b>~</b> |                    |

# 5. How to secure your IPPBX?

# 5.1 Put IPPBX behind your firewall

#### 5.1.1 Open SIP port & RTP port only to the outside world

It is dangerous to open accessible port to the outside world, for example SSH (TCP :22), WEB (TCP: 80/443)

It is recommend to open SIP port (UDP: 5060) and RTP port (UDP: 10000-20000) only for SIP communication with the outside world.

# 5.1.2 Change SIP port

Since it's impossible to access your IPPBX, hacker may try to register your IPPBX by guessing your extension number and password.Due to 5060 is a well known ports, it's more possible to be attacked, you can change it to 5061,5062, 5500,80 and so on.

| elicom          | System Status                  | PBX Settings             | ()<br>Network Se | ttings Syste       | <b>O</b><br>m Settings | Reports | <b>X</b><br>Logout |
|-----------------|--------------------------------|--------------------------|------------------|--------------------|------------------------|---------|--------------------|
| Extensions      | General                        |                          |                  |                    |                        |         |                    |
| Trunks          | UDP Port :                     | 5066                     |                  | Enable TCP         | TCP Port : 5066        |         |                    |
| Inbound Routes  | Registration/Subscription Tir  | ne Max : 3600            |                  | RTP Port Min :     | 10000                  |         |                    |
| Outbound Routes | RTP Port Max :                 | 20000                    |                  | DTMF Mode :        | rfc2833                | ~       |                    |
| Feature Codes   | Registration/Subscription Tir  | ne Min : 60              |                  | Video Support :    | yes                    | ~       |                    |
| IVR             | NAT                            |                          |                  |                    |                        |         |                    |
| Hunt/Ring Group | Enable STUN : 🗖                |                          |                  |                    |                        |         |                    |
| Conference      | STUN Server :                  | stun.ipns.com            |                  | STUN Port :        | 3478                   |         |                    |
| Callback        | External IP Address :          |                          |                  | External Host :    | tpcard.vicp.cc         |         |                    |
| Paging/Intercom | External Refresh Interval :    | 10                       |                  | NAT Mode :         | yes                    | ~       |                    |
| Time Intervals  | Local Network Identification : | 192.168.1.0/255.255.255. |                  | Allow RTP Reinvite | nonat                  | ~       |                    |

Please go to PBX Settings -> SIP Settings option on the Web to change it.

# 5.2 Set strong password for Extension

It is possible for intruders to send to your system over 40 authentication requests per second by using a rolling number generator and a database of common words. A strong password should be a mixture of upper and lower characters and numbers.

# 5.3 Set IP Restriction

Enable it to permit trusted IP/network register to this extension number. This is an useful way to improve the security of IPPBX.

Go to PBX settings -> Extensions -> Edit an extension -> Advanced Configuration

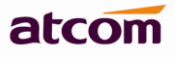

| IP Restriction                                                       |          |
|----------------------------------------------------------------------|----------|
| ✓ Enable IP Restriction                                              |          |
| Permitted Rule 1 : :168.1.156/255.255.255.0 (ip address/subnet mask) |          |
| Permitted Rule 2 : (ip address/subnet mask)                          |          |
| Permitted Rule 3 : (ip address/subnet mask)                          |          |
| Permitted Rule 4 : (ip address/subnet mask)                          |          |
| Save                                                                 | A Cancel |
|                                                                      |          |

Set trusted IP: xx.xx.xx/255.255.255.255, for example: 192.168.1.156/255.255.255.255 Set trusted network: xx.xx.xx/subnet mask, for example: 192.168.1.156/255.255.255.0

# 5.4 Set password for Trunk

The hacker usually use your analog/VoIP trunk to make expensive international calls after register to your IPPBX successfully. It's an effective way to secure your account balance to set password for outbound routes.

| atcom             | System Status               | DBY Settings | ()<br>Network Settings | Övetem Settinge | <b>Penorts</b> | <b>X</b><br>Logout |
|-------------------|-----------------------------|--------------|------------------------|-----------------|----------------|--------------------|
|                   | Edit Outbound Route : fxo2  |              |                        |                 |                | _                  |
| Extensions        |                             |              |                        |                 |                |                    |
| Trunks            | General                     |              |                        |                 |                |                    |
| Inbound Routes    | Outhound Pouto Name :       |              | fvo?                   |                 |                |                    |
| > Outbound Routes | Cubound Koute Name .        |              | 1802                   |                 | ]              |                    |
| Feature Codes     | This place will be replaced |              |                        |                 | 1              |                    |
| IVR               | Dial Pattern :              | 0.           | Strip 1                | digits from fro | nt             |                    |
| Hunt/Ring Group   | Prepend these digits :      |              | before dialing         |                 |                |                    |
| Conference        | Password :                  | 3344         |                        |                 |                |                    |

# 5.5 Enable Firewall on IPPBX

**Common Rule**: Accept/Drop the connections from remote hosts.

Auto Defense: Limit connections from remote hosts.

**SIP Defense**: Limit connections to SIP port from remote hosts. Example:

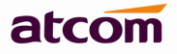

**Firewall setting** 

🗹 Enable Firewall

| Common Rule   |                                                       |             |               |             |                     |             |           |          |      |        |
|---------------|-------------------------------------------------------|-------------|---------------|-------------|---------------------|-------------|-----------|----------|------|--------|
| + New Rule    |                                                       |             |               |             |                     |             |           |          |      |        |
|               | Action Name Protocol IP                               |             |               | Mac Address | Mac Address P       |             | Operation |          |      |        |
| 1             | ACCEPT                                                | SIPlocal    | UDP 192.168.1 |             | .1.0/255.255.255.0  |             | 50        | 160:5063 | Edit | Delete |
| 2             | ACCEPT                                                | SIPprovider | UDP 216.207.  |             | .245.47/255.255.255 | .255        | 50        | 160:5063 | Edit | Delete |
| 3             | DROP                                                  | dropothers  | UDP           |             |                     |             | 50        | 160:5063 | Edit | Delete |
| Auto Defense  |                                                       |             |               |             |                     |             |           |          |      |        |
| + New Rule    |                                                       |             |               |             |                     |             |           |          |      |        |
|               | Port Protocol                                         |             |               |             | Rate                |             | Operation |          |      |        |
| 1             | 80 TCP                                                |             |               | 50          |                     | Edit Delete |           | ete      |      |        |
| SIP Defense   |                                                       |             |               |             |                     |             |           |          |      |        |
| H New Rule    |                                                       |             |               |             |                     |             |           |          |      |        |
|               | SIP Packets         Time in Seconds         Operation |             |               |             |                     |             |           |          |      |        |
| 1             | 1 200 1                                               |             |               | 1           | Edit Delete         |             |           |          |      |        |
| Other Options |                                                       |             |               |             |                     |             |           |          |      |        |
|               | Disable Ping                                          | 3           |               |             |                     | Drop All    |           |          |      |        |

# 6. Others

# 6.1 Why IP phone do not register unless a cold reset after a reboot of the IPPBX?

Every SIP client has its own register expiration, normally, it's 3600s which means it will register to SIP server once an hour.

After PBX reboot, all the registry information is lost, PBX will think of that IP phone is unavailable until IP phone register again when the register expiration is reach.

You can set register expiration to a shorter time, like 60s. (register every minute, however this will occupy some network bandwidth)

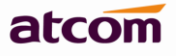

| ATCO          | M |                             |               | АТСС                  | DMIPPHONE<br>Device Configuration |       |
|---------------|---|-----------------------------|---------------|-----------------------|-----------------------------------|-------|
| System Status | * | Account / Account 1         |               |                       |                                   | admin |
| Network       | * |                             |               |                       |                                   |       |
| Account       | * | SID                         |               |                       |                                   |       |
| Account       |   | 511                         |               |                       |                                   |       |
| Phone Setting | * | User ID :                   | 6002          | Password :            |                                   |       |
| Update        | * | SIP Server :                | 192.168.1.160 | SIP Port :            | 5070                              |       |
| Phone Book    | ≷ | line of the second Decement |               |                       |                                   |       |
| Call Log      | * | Use Outbound Proxy :        | No            |                       |                                   |       |
|               |   | Outbound Proxy Server :     |               | Outbound Proxy Port : | 5060                              |       |
|               |   | Register Expires :          | 60            | Subscribe Expires :   | 3600                              |       |
|               |   | Transport Type :            | WP 💌          | SIP 100Rel Require :  | No 💌                              |       |
|               |   |                             |               |                       |                                   |       |

# 6.2 How to remove the echo on analog trunk?

Decreasing the FXO gain and reboot the box can reduce the echo, generally, the high of the volume, the more of the echo.

| atcom                            | System Status             | PBX Settings   | ()<br>Network Settings | System Settings      | Reports    | <b>E</b> logout |
|----------------------------------|---------------------------|----------------|------------------------|----------------------|------------|-----------------|
| Extensions                       | Edit Analog Trunk : 1     |                |                        |                      |            | 8               |
| Inbound Routes                   | General                   |                |                        |                      |            | tion            |
| Outbound Routes<br>Feature Codes | Trunk Name : FX           | 01             | Volume Setting         | : 60%                | <b>v 9</b> |                 |
| IVR                              | Busy Detection            |                |                        | 20%                  |            |                 |
| Hunt/Ring Group<br>Conference    | Busy Detection : 🌗        | Yes            | ✓ Busy Counts :        | 40%<br>50%           | <b>~</b>   | ]               |
| Callback                         | Hangup on Polarity Switch | : <b>()</b> No | ✓ Answer on Po         | arity Switch : 🌒 🛛 🔊 | ~          | on              |
| Paging/Intercom                  |                           |                |                        |                      |            |                 |

# 6.3 How to capture CID information?

- 1. Login IPPBX via SSH as chapter 1.1 do.
- 2. Execute command **dahdi\_monitor n –r stream.raw**, n is channel number, for example, if you want to monitor channel 1's caller id signaling, the command is dahdi\_monitor 1 –r stream.raw;

| root@apbx:~> dahdi monitor                                                                                                    |
|----------------------------------------------------------------------------------------------------|
| Usage: dahdi monitor <channel num=""> [-v[v]] [-m] [-0] [-1 limit] [-f FILE   -s FILE   -r FILE1 -t FILE2] [-F FILE   -S FILE   -R FILE1 -T FILE2]</channel> |
| Options:                                                                                                    |
| -v: Visual mode. Implies -m.                                                                                                    |
| -vv: Visual/Verbose mode. Implies -m.                                                                                                    |
| -1 LIMIT: Stop after reading LIMIT bytes                                                                                                    |
| -m: Separate rx/tx streams.                                                                                                    |
| -o: Output audio via OSS. Note: Only 'normal' combined rx/tx streams are output via OSS.                                                                     |
| -f FILE: Save combined rx/tx stream to mono FILE. Cannot be used with -m.                                                                                    |
| -r FILE: Save rx stream to FILE. Implies -m.                                                                                                    |
| -t FILE: Save tx stream to FILE. Implies -m.                                                                                                    |
| -s FILE: Save stereo rx/tx stream to FILE. Implies -m.                                                                                                    |
| -F FILE: Save combined pre-echocanceled rx/tx stream to FILE. Cannot be used with -m.                                                                        |
| -R FILE: Save pre-echocanceled rx stream to FILE. Implies -m.                                                                                                |
| -T FILE: Save pre-echocanceled tx stream to FILE. Implies -m.                                                                                                |
| -S FILE: Save pre-echocanceled stereo rx/tx stream to FILE. Implies -m.                                                                                      |
| Examples:                                                                                                    |
| Save a stream to a file                                                                                                    |
| dahdi monitor 1 -f stream.raw                                                                                                    |
| Visualize an rx/tx stream and save them to separate files.                                                                                                   |
| dahdi monitor 1 -v -r streamrx.raw -t streamtx.raw                                                                                                    |
| Play a combined rx/tx stream via OSS and save it to a file                                                                                                   |
| dahdi monitor 1 -o -f stream.raw                                                                                                    |
| Save a combined normal rx/tx stream and a combined 'preecho' rx/tx stream to files                                                                           |
| dahdi monitor 1 -f stream.raw -F streampreecho.raw                                                                                                    |
| Save a normal rx/tx stream and a 'preecho' rx/tx stream to separate files                                                                                    |
| dahdi_monitor 1 -m -r streamrx.raw -t streamtx.raw -R streampreechorx.raw -T streampreechotx.raw                                                             |
| root@apbx:~> dahdi monitor 1 -f stream.raw                                                                                                    |
| Writing combined stream to stream.raw                                                                                                    |

- 3. Make call to PBX via port 1, wait for 5 seconds, hang up the call, call into the same PSTN line again, wait for 5 seconds, then type Ctrl + c to stop the command;
- 4. Deploy TFTP server in your local network, and put the file to the TFTP server with below command

tftp --pr file\_name TFTP\_server\_address

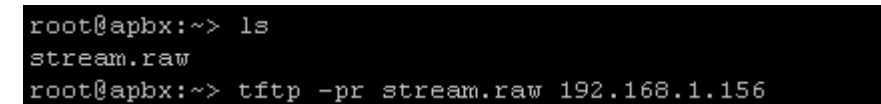

5. Email that stream.raw file to us